# heliegs

# **Test Manual**

Version : 0.1 Date : 28 / 08 / 2018

# Table of Contents

| Table of Contents                       | 2  |
|-----------------------------------------|----|
| Product overview                        | 3  |
| Hardware Description                    | 4  |
| Board Specifications                    | 4  |
| Block Diagram                           | 5  |
| Helios4 Carrier Board                   | 5  |
| A388 System-On-Chip                     | 5  |
| Interfaces List                         | 6  |
| Schematics                              | 8  |
| Operating Manual                        | 9  |
| Peripheral Kit                          | 9  |
| Software Install                        | 12 |
| Writing an image to a microSD Card      | 12 |
| System Setup                            | 13 |
| Test Application                        | 15 |
| Network Config and Credentials          | 15 |
| Connect to Helios4                      | 15 |
| Test Suite Usage                        | 17 |
| Launch Application                      | 17 |
| Run All tests                           | 17 |
| Run SATA test                           | 18 |
| Run MicroSD test                        | 19 |
| Run USB test                            | 19 |
| Display Status                          | 20 |
| Troubleshooting                         | 21 |
| Troubleshooting table                   | 21 |
| Serial Console Access                   | 23 |
| Under Windows                           | 23 |
| Under Linux (via Terminal)              | 25 |
| Troubleshooting commands                | 26 |
| Check all drives are detected           | 26 |
| Check IP address is correct             | 26 |
| Check correct System Version is running | 27 |
| Boot Screen                             | 28 |
| U-Boot                                  | 28 |
| Linux                                   | 30 |

# Product overview

Helios4 is a powerful ARM based board specially designed for Network Attached Storage. It harnesses its processing capabilities from the **ARMADA 38x-MicroSoM** from <u>SolidRun</u>.

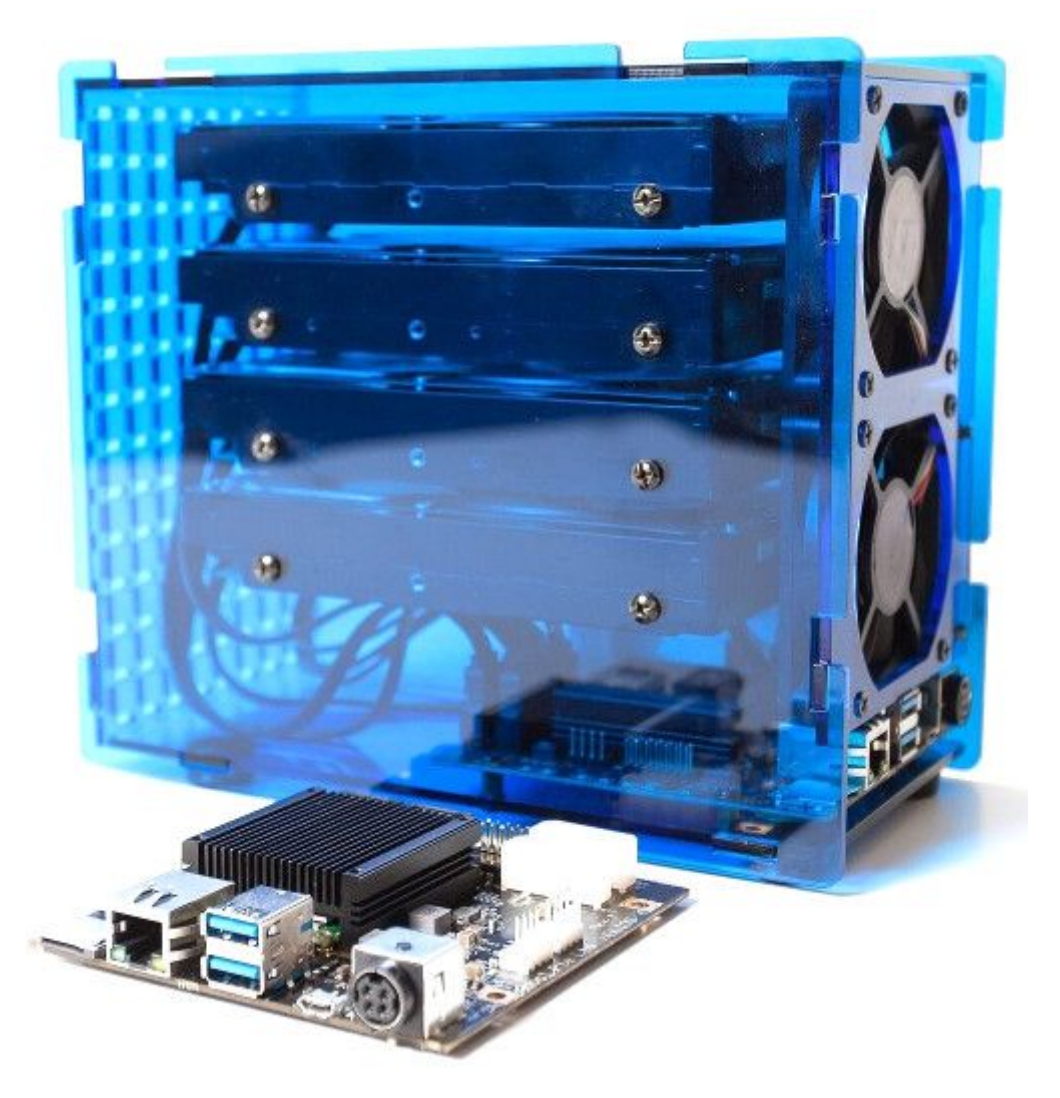

The **Marvell ARMADA® 388** is a robust and energy-efficient System on Chip (SoC) with a collection of high speed interfaces especially suited for headless data processing, networking and storage. This Dual-core ARM Cortex A9 CPU clocked at 1.6 Ghz, paired with 2GB of ECC memory, integrates a Cryptographic and XOR DMA engines to provide the best level of performance and reliability for NAS functionalities.

# Hardware Description

#### **Board Specifications**

| CPU Model           | Marvell Armada 388 (88F6828)<br>ARM Cortex-A9                                   |
|---------------------|---------------------------------------------------------------------------------|
| CPU Architecture    | ARMv7 32-bit                                                                    |
| CPU Frequency       | Dual Core 1.6 Ghz                                                               |
| Additional Features | - RAID Acceleration Engines<br>- Security Acceleration Engines<br>- Wake-on-LAN |
| System Memory       | 2GB DDR3L ECC                                                                   |
| SATA 3.0 Ports      | 4                                                                               |
| Max Raw Capacity    | 48 TB (12 TB drive x 4)                                                         |
| GbE LAN Port        | 1                                                                               |
| USB 3.0             | 2                                                                               |
| microSD (SDIO 3.0)  | 1                                                                               |
| GPIO                | 12                                                                              |
| I2C                 | 1                                                                               |
| UART                | 1 (via onboard Micro-USB converter)                                             |
| Boot Mode Selector  | - SPI<br>- SD Card<br>- UART<br>- SATA                                          |
| SPI NOR Flash       | 32Mbit onboard                                                                  |
| PWM FAN             | 2                                                                               |
| DC input            | 12V / 8A                                                                        |

#### Block Diagram

#### Helios4 Carrier Board

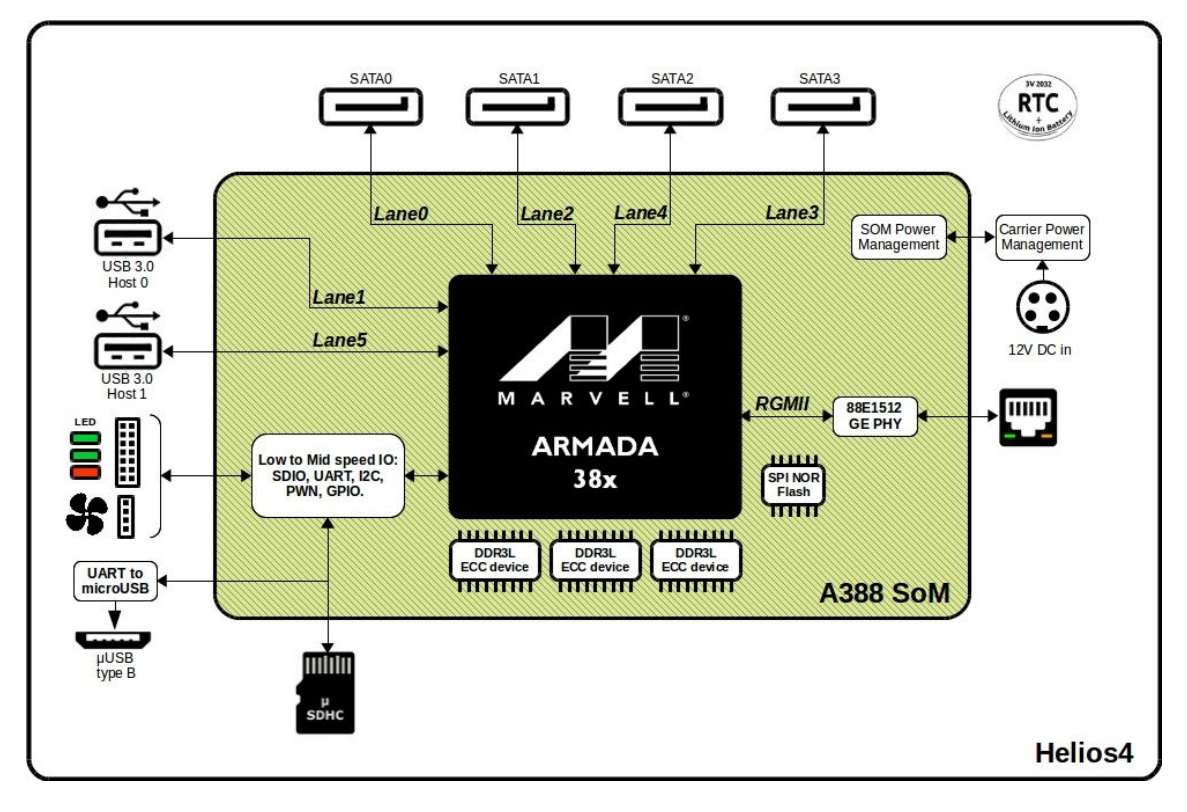

#### A388 System-On-Chip

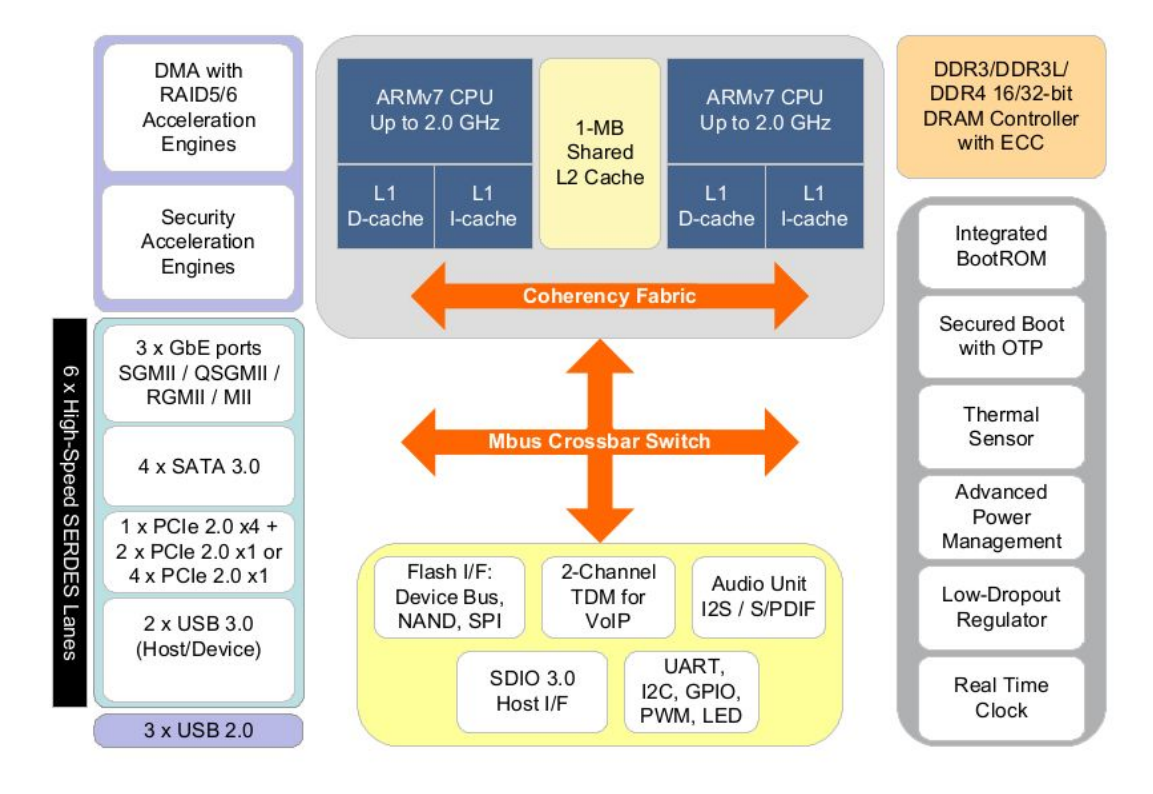

#### Interfaces List

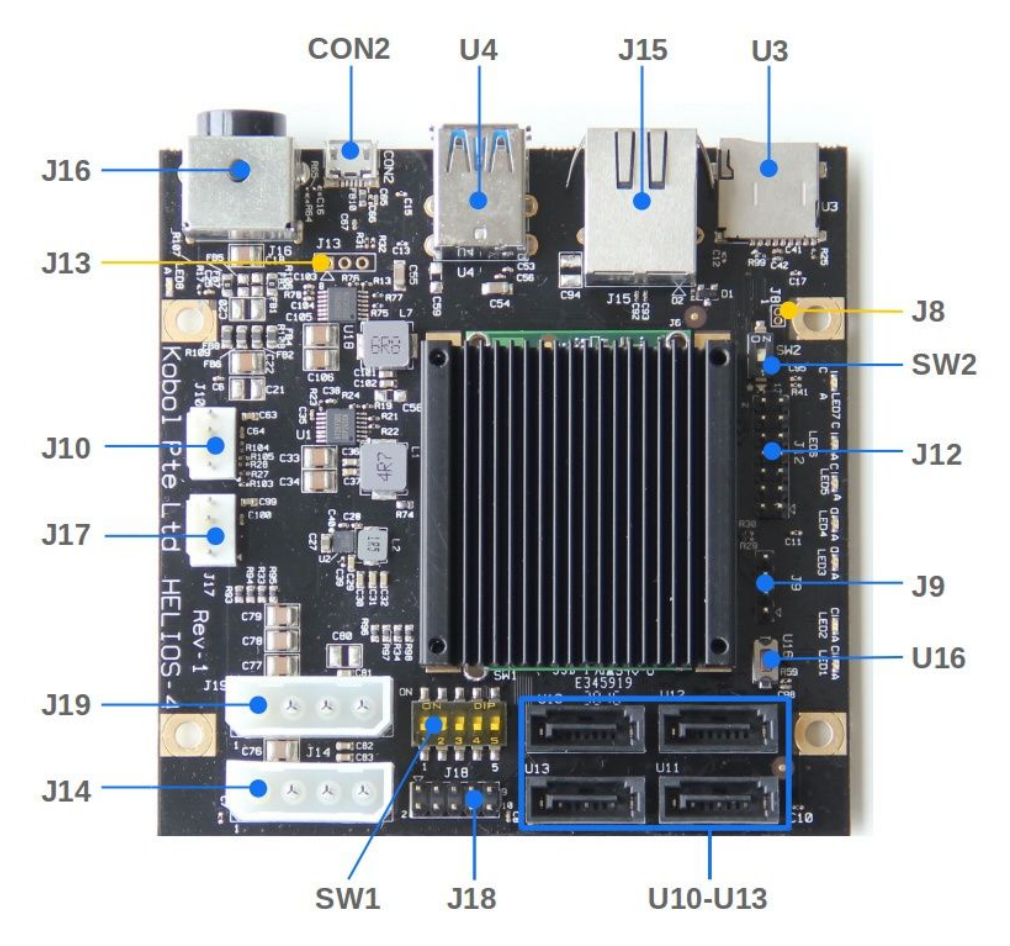

| Name | Peripheral<br>Type | Connector Type         | Details                                 |
|------|--------------------|------------------------|-----------------------------------------|
| CON2 | Serial port        | Micro-USB<br>Connector | Via onboard FTDI USB-to-UART0<br>bridge |
| J8   | RC Battery         | Not populated          | External battery source for RTC clock   |
| 18   | 12C                | 4x1 Pin Male<br>Header | I2C Channel 1                           |
| J10  | Fan                | 4x1 Pin Male<br>Header | PWM and RPM support                     |

| J12 | GPIO            | 7x2 Pin Male<br>Header      | GPIO configurable as input or output<br>Via IO Expander on I2C Channel 0 |
|-----|-----------------|-----------------------------|--------------------------------------------------------------------------|
| J13 | Serial port     | Not populated               | SoM UART0 interface                                                      |
| J14 | HDD Power       | Molex 4-Pin<br>Female       | Rated for 2x HDD                                                         |
| J15 | LAN             | RJ45                        | Gigabit Ethernet                                                         |
| J16 | DC<br>connector | Kycon 4-Pin<br>Mini-DIN     | DC input 12V / 8A                                                        |
| J17 | Fan             | 4x1 Pin Male<br>Header      | PWM and RPM support                                                      |
| J18 | LED Panel       | 5x2 Pin Male<br>Header      | Expansion port of on-board LED                                           |
| J19 | HDD Power       | Molex 4-Pin<br>Female       | Rated for 2x HDD                                                         |
| SW1 | Boot Mode       | Dip Switch                  | Boot mode selector :<br>SPI,MMC,UART,SATA                                |
| SW2 | LED Mode        | Dip Switch                  | LED mode selection :<br>board or expansion panel                         |
| U3  | microSD         | Push-Push card<br>connector | Support SDHC and SDXC                                                    |
| U4  | USB 3.0         | Dual Port USB3.0            | Туре А                                                                   |
| U16 | Reset           | Push Button                 | CPU Reset                                                                |
| U10 | SATA            | SATA 3.0                    | Port 0 (SATA1)                                                           |
| U11 | SATA            | SATA 3.0                    | Port 1 (SATA2)                                                           |
| U12 | SATA            | SATA 3.0                    | Port 2 (SATA3)                                                           |
| U13 | SATA            | SATA 3.0                    | Port 3 (SATA4)                                                           |

#### Schematics

- Carrier Board Schematics :
   <u>https://wiki.kobol.io/files/carrier/Helios4\_Schematics\_R1-1.pdf</u>
- System-On-Module Schematics : https://wiki.kobol.io/files/som/a38x-microsom-schematics-simplified-rev2.00.pdf

# **Operating Manual**

This section explains how to setup and operate Helios4 in order to exercise all its high speed interfaces.

Helios4 exposes the following high speed interfaces :

- SATA 3.0 (4x)
- USB 3.0 (2x)
- Ethernet
- SDIO

## Peripheral Kit

The following peripheral kit is required to exercise all the interfaces listed above.

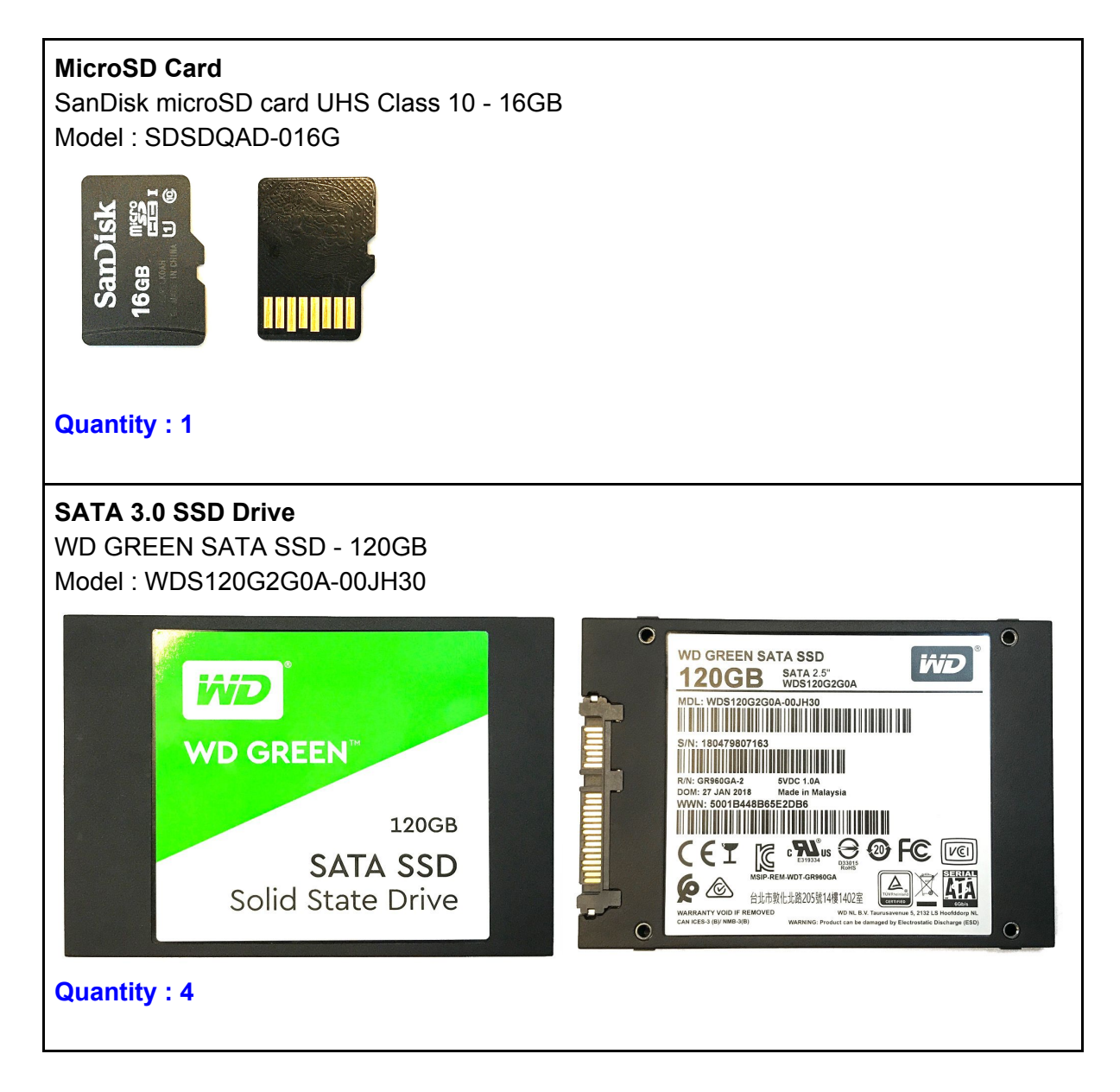

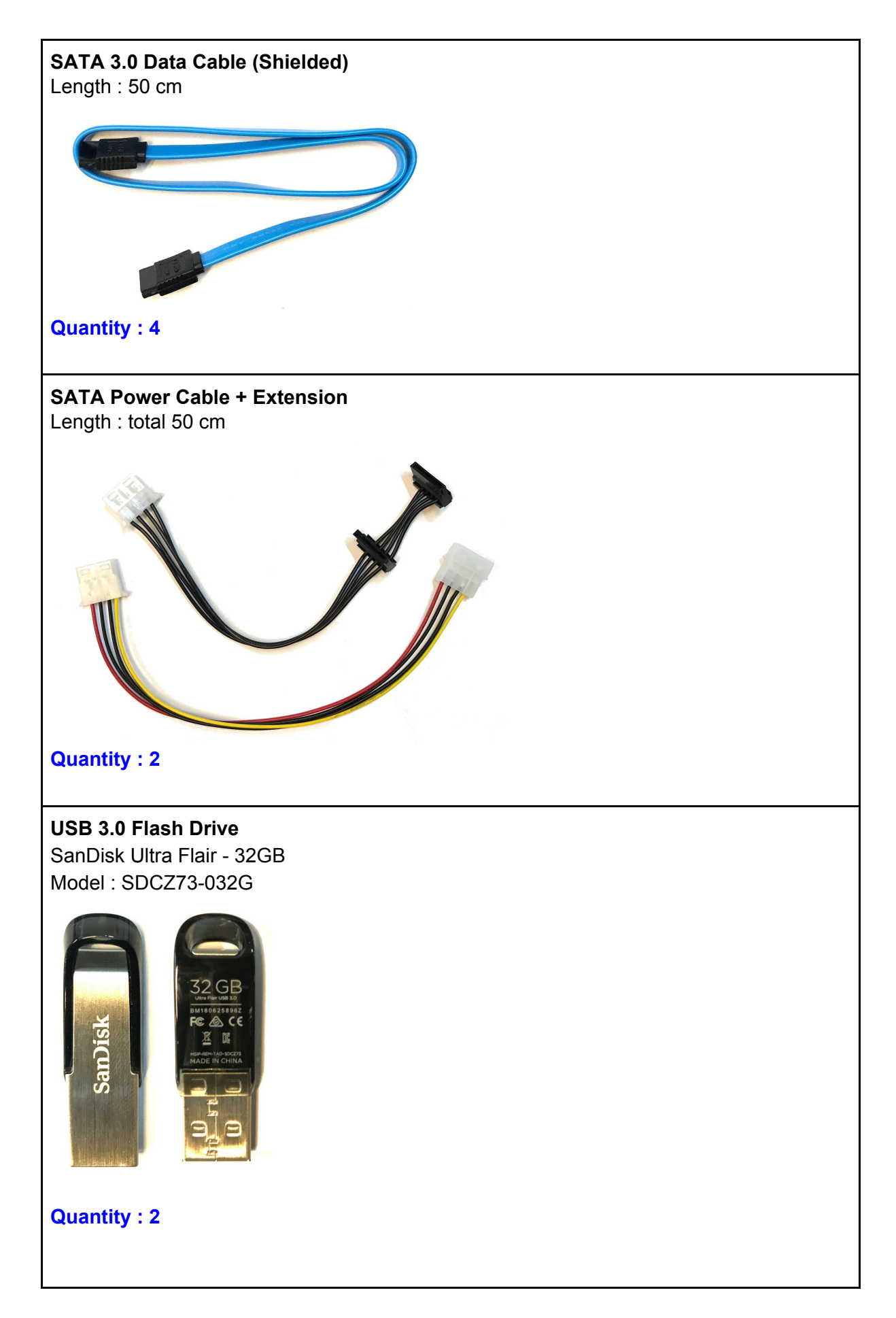

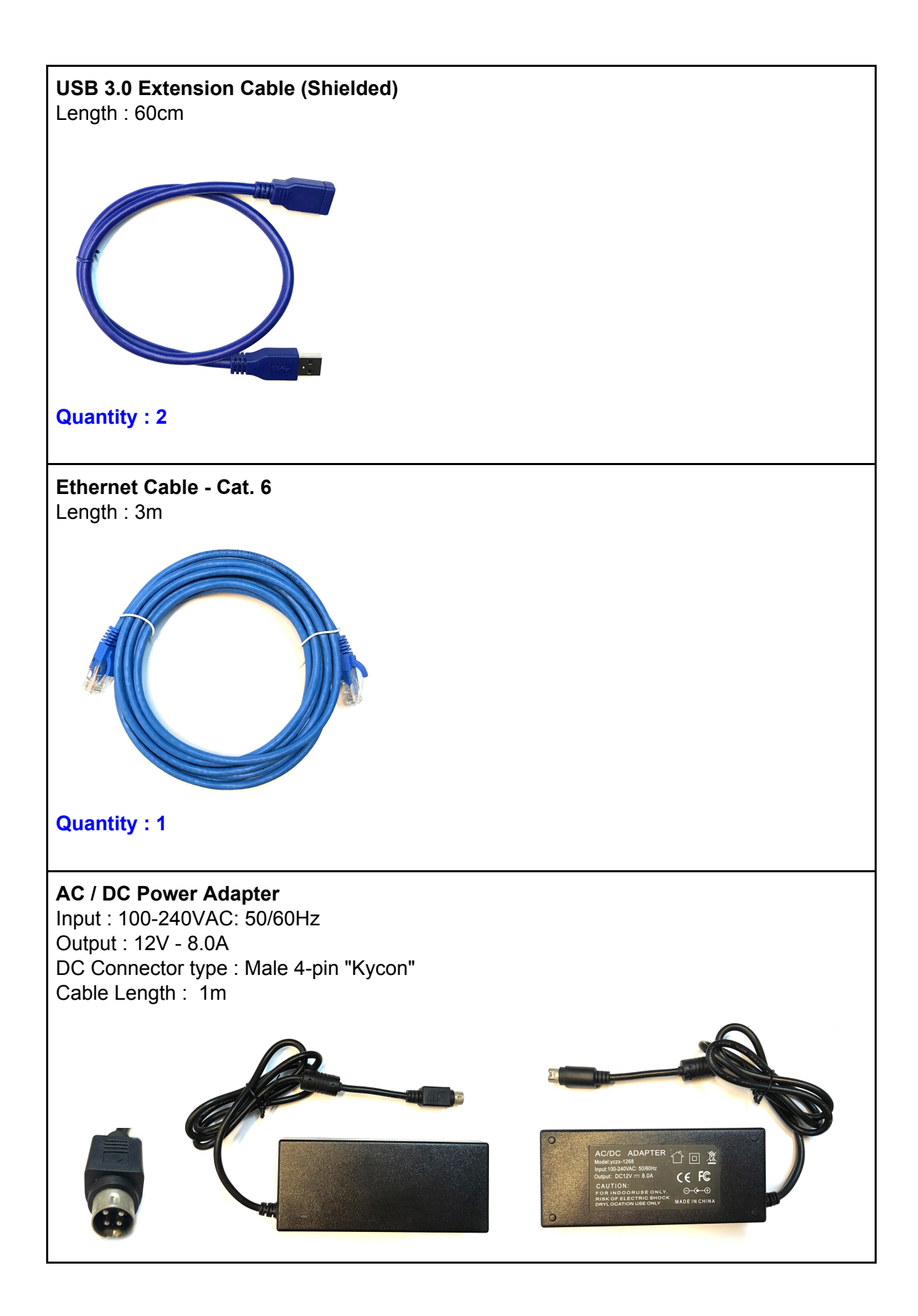

### Software Install

Helios4 is supported by <u>Armbian</u> Linux distro which provides Debian and Ubuntu based images. The latest release are Armbian Stretch (Debian) and Armbian Bionic (Ubuntu) with Linux Kernel 4.14.

A customized version of Armbian Stretch that includes the Helios4 **Test Application** is provided for the purpose of running the tests described in this manual.

If no pre-installed microSD cards were provided you can download the image <u>here</u> and follow the below instruction on how to write an image on a microSD Card.

Note : Archives can be uncompressed with 7-Zip on Windows, Keka on OS X and 7z on Linux (apt-get install p7zip-full). RAW images can be written with Etcher (all OS).

#### Writing an image to a microSD Card

Etcher is a graphical SD card writing tool that works on Mac OS, Linux and Windows, and is the easiest option for most users. To write your image with Etcher:

- 1. <u>Download Etcher</u> and install it on your computer.
- 2. Insert the microSD Card inside your SD card reader (microSD to SD adapter might be needed).
- 3. Open Etcher and select from your local storage the Helios4 .img.xz file you have downloaded.
- 4. Select the microSD Card you wish to write your image to.
- 5. Review your selections and click 'Flash!' to begin writing data to the microSD Card.

|              |         |   | 0 \$ |
|--------------|---------|---|------|
| +            |         | 4 |      |
| Select image |         |   |      |
| ETCHER       | esin.io |   |      |

# System Setup

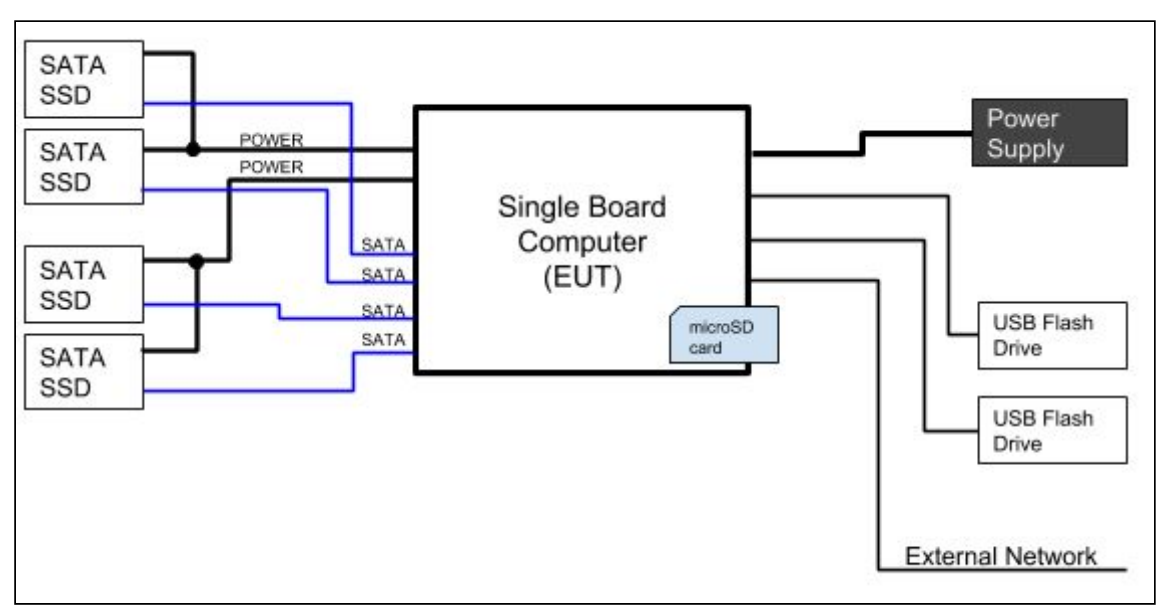

System Setup Diagram

- 1. Insert MicroSD Card
- 2. Plug SATA Data, SATA Power, and USB cables
- 3. Plug Ethernet cable
- 4. Plug PSU cable (DC side)
- 5. Confirm all connection, peripheral does not touch each other
- 6. Plug PSU to AC source

Setup example :

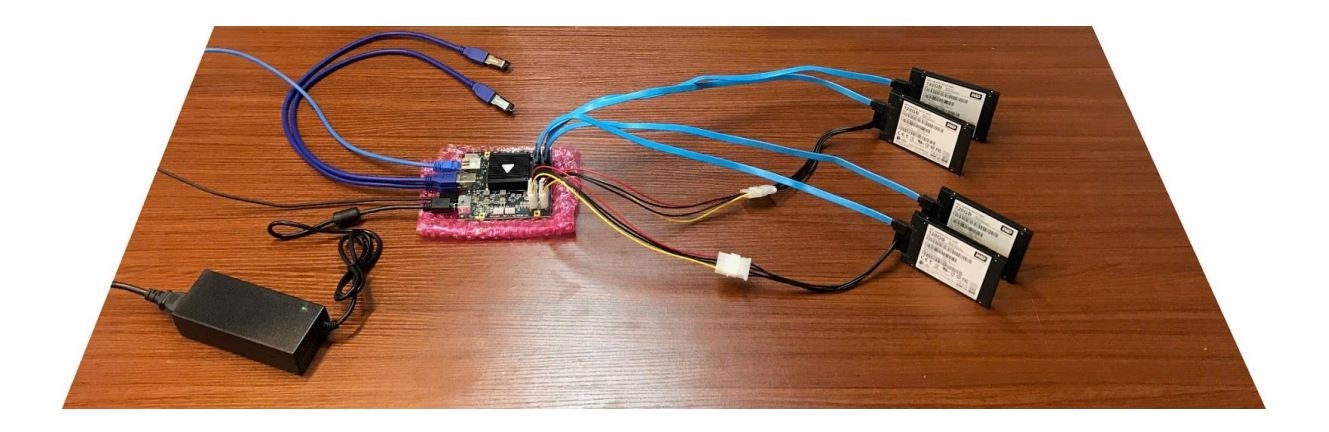

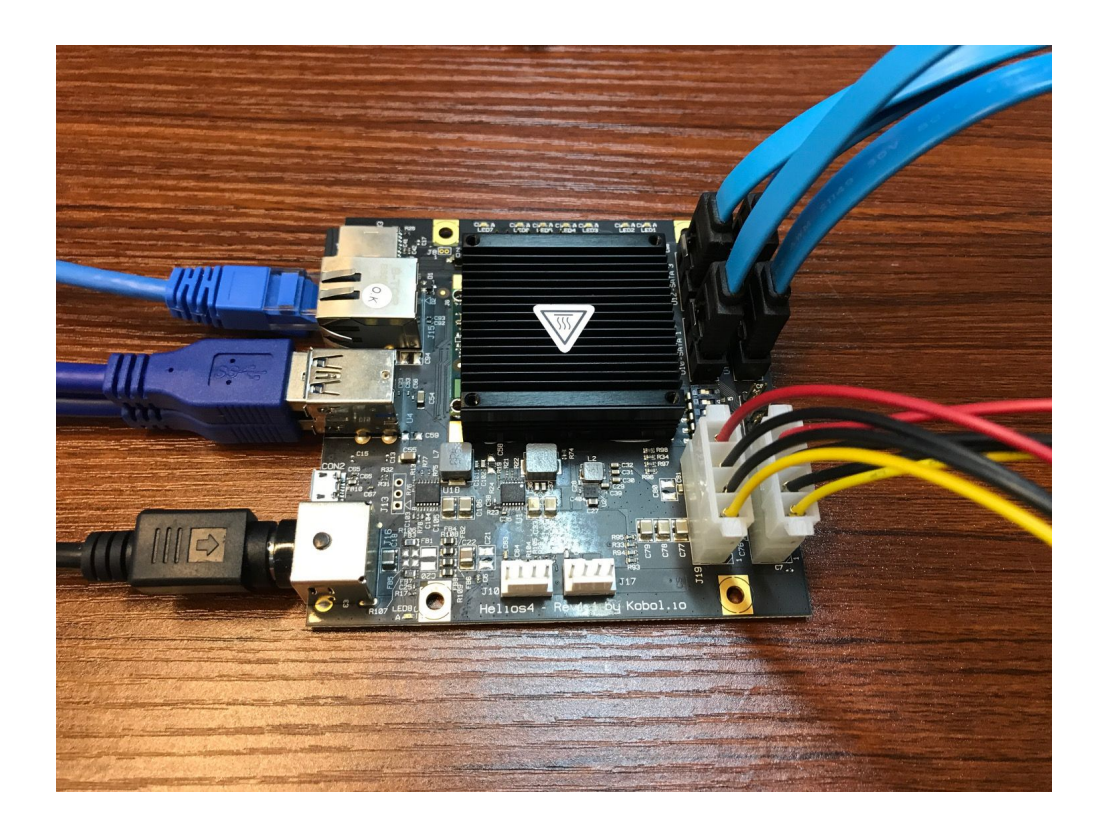

Once the system is powered up, you will see the *LED8* lighting up. After a 15-30 seconds you should see the *LED1* blinking which indicates the Operating System is up and running.

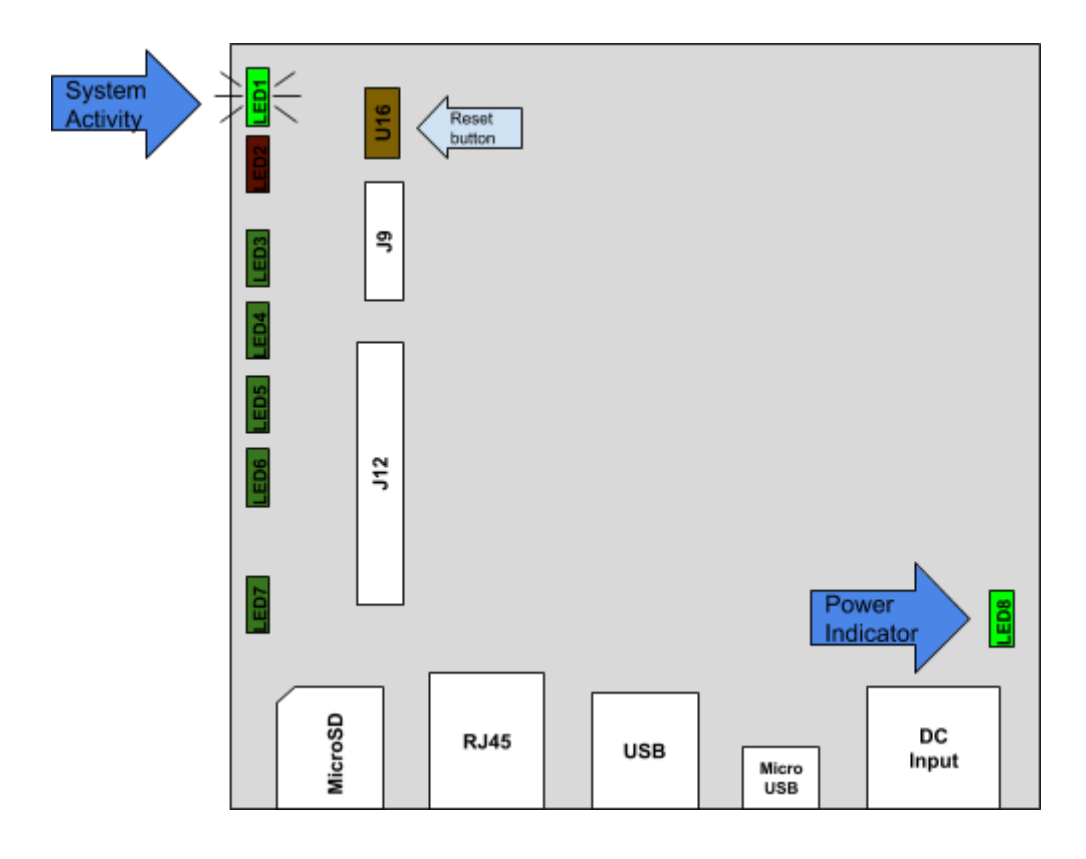

# **Test Application**

The Helios4 Test Suite provides an easy dialog menu where you can toggle for each interface background I/O operations that will exercise the interface.

The I/O operations that exercise the interfaces are generated by *fio* tool. The source code of the Helios4 Test Suite can be found <u>here</u>.

#### To operate the Test Suite you will need to connect to Helios4 via SSH.

#### Network Config and Credentials

Helios4 OS has been configured with following configuration:

| Network    | IP Address | 10.10.10.1    |
|------------|------------|---------------|
|            | Netmask    | 255.255.255.0 |
| Credential | Username   | root          |
|            | Password   | root          |

#### Connect to Helios4

1. Set up Test PC network interface with following configuration

IP Address: 10.10.10.10 Netmask: 255.255.255.0

#### 2. Connect to Helios4 via SSH.

#### a. Under Windows

- a) <u>Download PuTTY</u> and install it on your computer.
- b) Run PuTTY from start menu
- c) Setup the connection and press Open

| Host Name (or IP address) | 10.10.10.1 |
|---------------------------|------------|
| Port                      | 22         |
| Connection type           | SSH        |

| Session                                                               | Basic options for your PuT                                                                               | TV session                           |
|-----------------------------------------------------------------------|----------------------------------------------------------------------------------------------------|--------------------------------------|
|                                                                       |                                                                                                    | 11 3033011                           |
| - Terminal                                                            | Specify the destination you want to o                                                                    | connect to                           |
| - Keyboard                                                            | Host Name (or IP address)                                                                                | Port                                 |
| Bell                                                                  | 10.10.10.1                                                                                               | 22                                   |
| Window Appearance Behaviour Translation Colours Connection Data Proxy | O Raw O Telnet O Riogin (<br>Load, save or delete a stored session<br>Saved Sessions<br>Default Settings | ) SSH () Serial<br>n<br>Load<br>Save |
| Telnet                                                                |                                                                                                    | Delete                               |
| ⊞ SSH<br>⊕ SSH                                                        | Close window on exit:                                                                                    | y on clean exit                      |

d) Login screen will appears, enter the credential.

#### b. Under Linux

a) Open Terminal and run

ssh root@10.10.10.1

b) Login screen will appears, enter the credential.

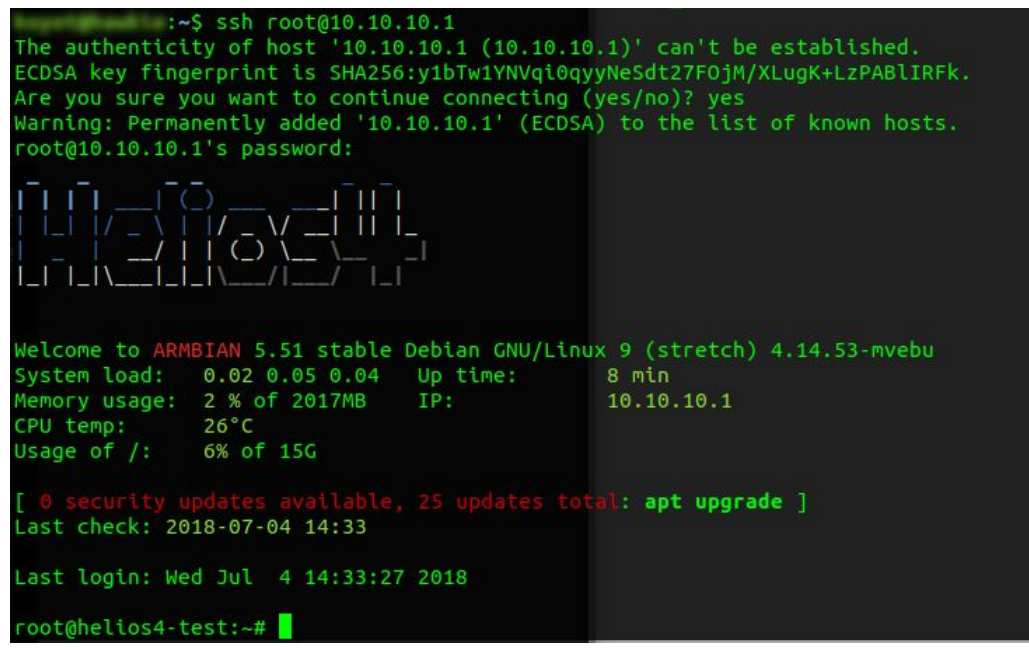

#### Test Suite Usage

Launch Application

To start Helios4 Test Suite use the following command:

|                  |                             | Helios4 To         | est Suite                   |                | +     |  |
|------------------|-----------------------------|--------------------|-----------------------------|----------------|-------|--|
| Simple           | User Interf                 | ace to ex          | ercise Helio                | s4 components  | 5.    |  |
| Please<br>to dis | select whic<br>play test st | h compone<br>atus. | nt to test o                | or select "Sta | atus" |  |
|                  | ATA                         | Run SATA           | (U10-U13)tes                | t >>           |       |  |
|                  | MicroSD<br>USB              | Run Micro          | SD (U3) test<br>torage (U4) | test >>        |       |  |
| i                | Status                      | Display to         | est status                  |                |       |  |
| +                |                             |                    |                             |                | +     |  |
|                  | < <mark>s</mark> el         | ect>               | < Exit >                    |                | 1     |  |

#### Run All tests

To automatically start all interface tests at once (SATA, MicroSD and USB), start the Test Suite with *--all* parameter:

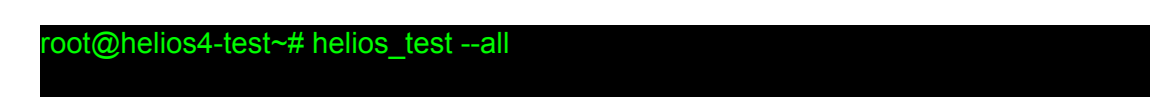

#### Run SATA test

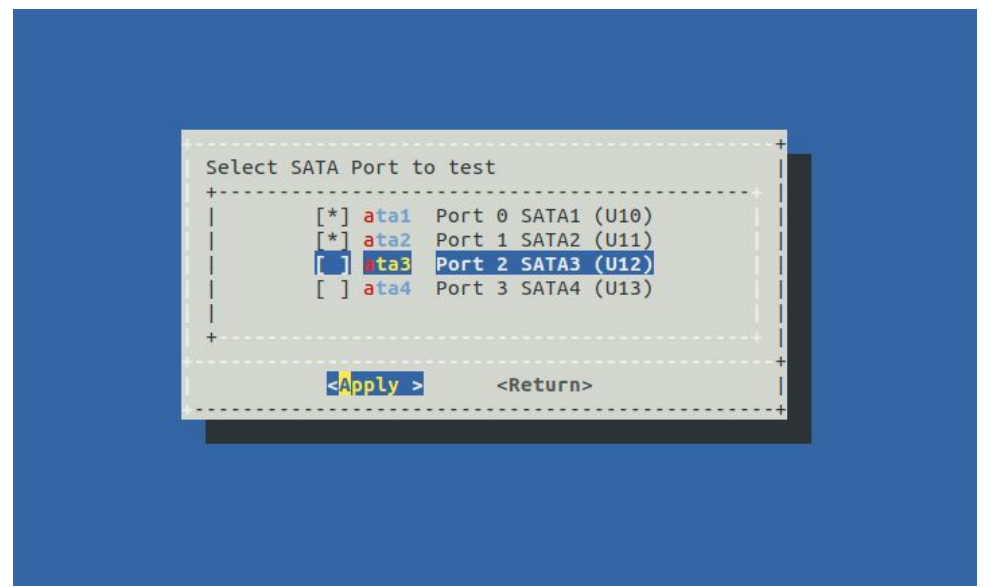

Select **SATA** submenu, then select which SATA port to test and press **Apply**.

"ata1" to test SATA device connected to *U10-SATA1* header "ata2" to test SATA device connected to *U11-SATA2* header "ata3" to test SATA device connected to *U12-SATA3* header "ata4" to test SATA device connected to *U13-SATA4* header

**Note:** Observe *LED3*, *LED4*, *LED5* and *LED6* activity that indicate respectively *SATA1*, *SATA2*, *SATA3* and *SATA4* activity. The LED will blink for the respective SATA port when the test is running.

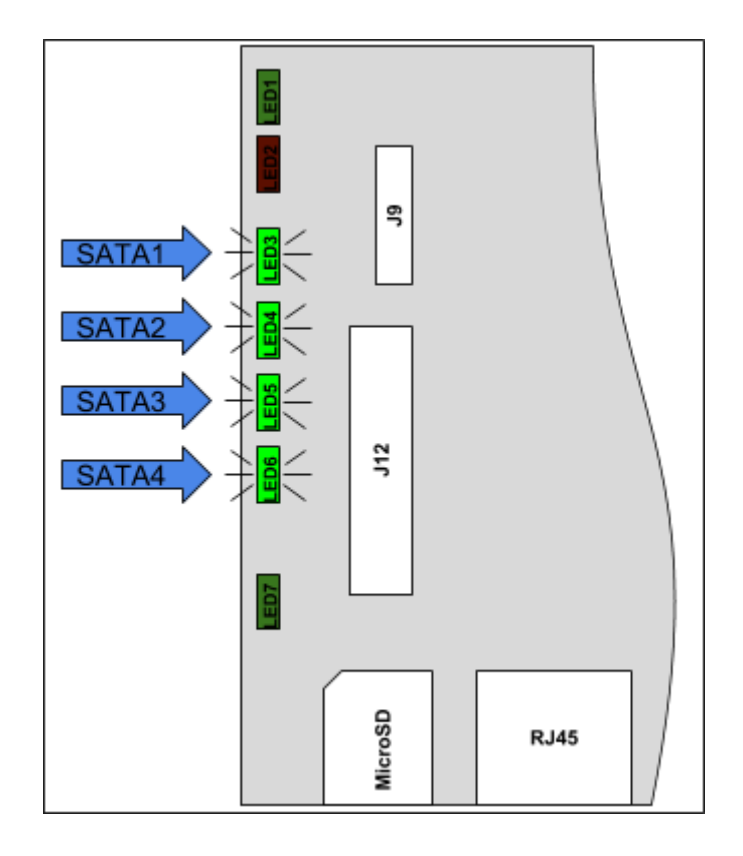

Run MicroSD test

Select MicroSD submenu. The test will start immediately.

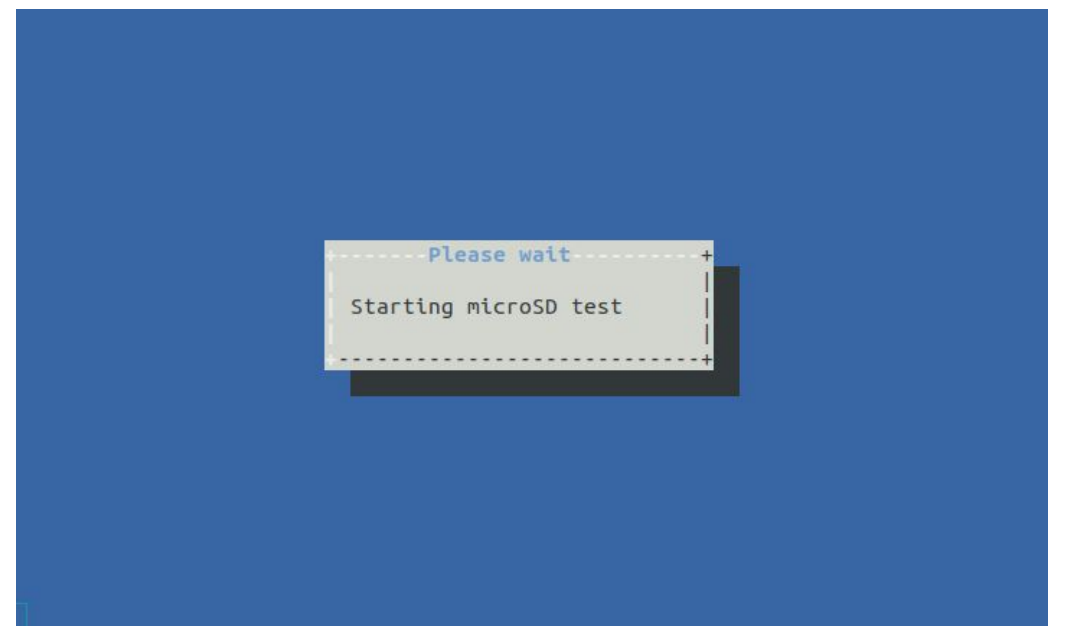

#### Run USB test

Select **USB** submenu, then select which USB port to test and press **Apply**.

| Select USB Port (U      | 4) to test                           |             |
|-------------------------|--------------------------------------|-------------|
| [*] usb                 | 1 Upper USB Port<br>2 Lower USB Port | ļ           |
| +                       |                                      | ····+  <br> |
| < <mark>A</mark> pply > | <return></return>                    | +           |
| < <mark>A</mark> pply > | <return></return>                    |             |

Note: Observe *LED7* activity, it will blink while USB tests are running.

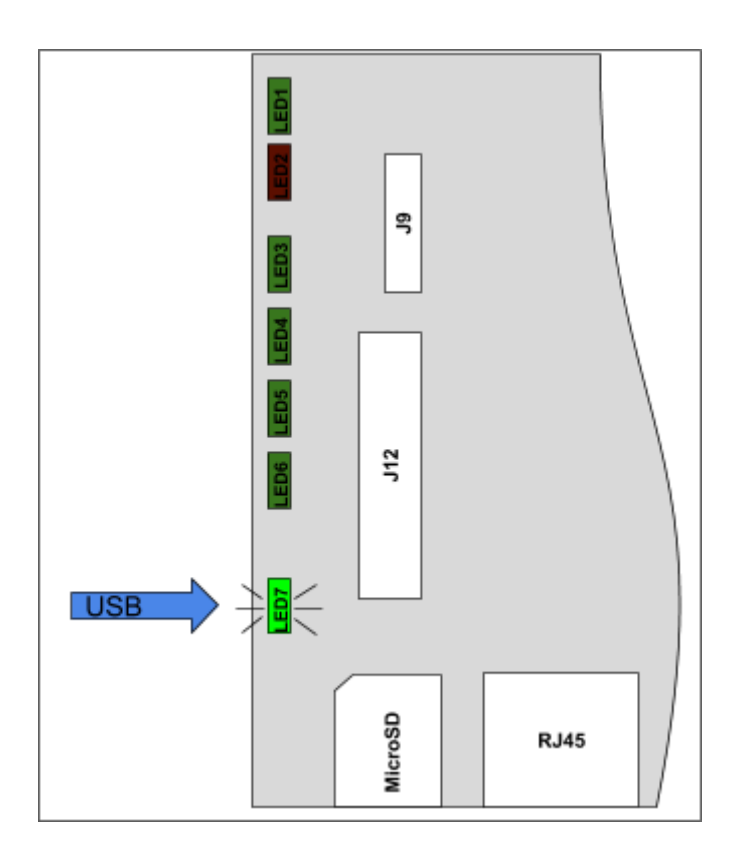

#### **Display Status**

To display which test is running or which one is stopped, go to **Status** submenu.

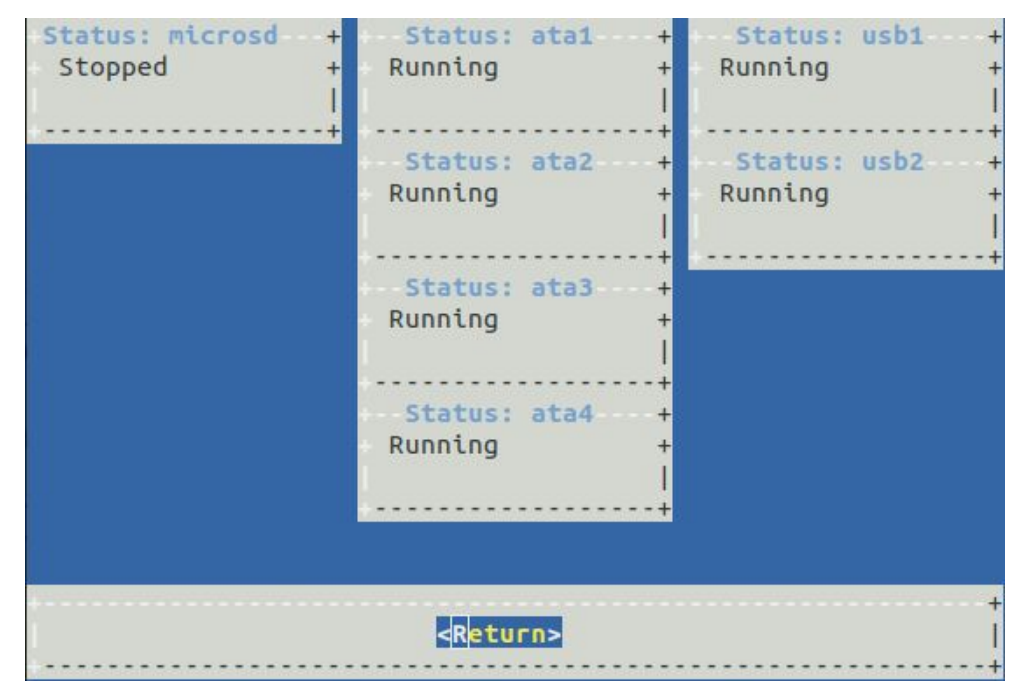

For example here all interface tests are running except MicroSD card.

# Troubleshooting

# Troubleshooting table

| Problem                                   | Possible Cause                    | Solution                                                                                                    |
|-------------------------------------------|-----------------------------------|----------------------------------------------------------------------------------------------------|
| Cannot connect to Helios4                 | Faulty power supply               | Verify whether LED8 is<br>turned on. If it is not, tighten<br>PSU cable.                                                                                                    |
|                                           |                                   | If problem still occurs, replace the PSU.                                                                                                    |
|                                           | OS failure                        | Verify whether LED1 is blinking. If it is not, reset or power cycle.                                                                                                    |
|                                           | Network down                      | Verify whether Ethernet LED<br>turned on. If it is not, try to<br>unplug and plug the network<br>cable.                                                                           |
|                                           | Wrong network configuration       | Configure Test PC network<br>as instructed in <u>Network</u><br><u>Config and Credentials</u> .                                                                                   |
|                                           | Corrupt filesystem                | Reflash the OS image as instructed in <u>Writing an image to a microSD Card</u> .                                                                                                 |
|                                           |                                   | If problem still occurs, replace the MicroSD card.                                                                                                    |
| Cannot launch Helios4 Test<br>application | Wrong software on microSD<br>card | <u>Check correct System</u><br><u>Version is running</u> . If wrong<br>version, reflash the OS<br>image as instructed in<br><u>Writing an image to a</u><br><u>microSD Card</u> . |
|                                           | Corrupt filesystem                | Reflash the OS image as instructed in <u>Writing an image to a microSD Card</u> .                                                                                                 |
|                                           |                                   | If problem still occurs, replace the MicroSD card.                                                                                                    |

| Cannot start test on one or<br>more SATA Ports | SATA cable loose<br>connection | <u>Check whether all drives are</u><br><u>detected</u> . Power off the<br>system, tighten the SATA<br>cable and power on.<br>If problem still occurs,<br>replace the cable. |
|------------------------------------------------|--------------------------------|----------------------------------------------------------------------------------------------------|
|                                                | Broken SATA drive              | <u>Check whether all drives are</u><br><u>detected</u> . Replace the drive.                                                                                                 |
| Cannot start test on one or<br>more USB Ports  | USB extension cable            | Check whether all drives are<br>detected. Power off the<br>system, tighten the USB<br>cable and power on.<br>If problem still occurs,<br>replace the cable.                 |
|                                                | Broken USB drive               | <u>Check whether all drives are</u><br><u>detected</u> . Replace the drive.                                                                                                 |
| Helios4 system stops to respond                | Network down                   | Verify whether Ethernet LED<br>turned on. If it is not, try to<br>unplug and plug the network<br>cable.                                                                     |
|                                                | System crash/panic             | Verify whether LED2 is blinking red. If yes, reset or power cycle.                                                                                                    |

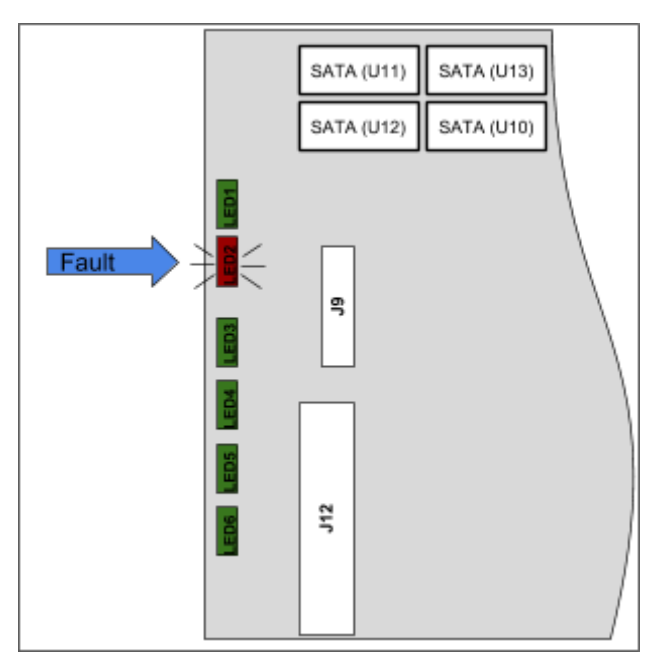

Fault (red) LED, blinking when kernel panic occurred

#### Serial Console Access

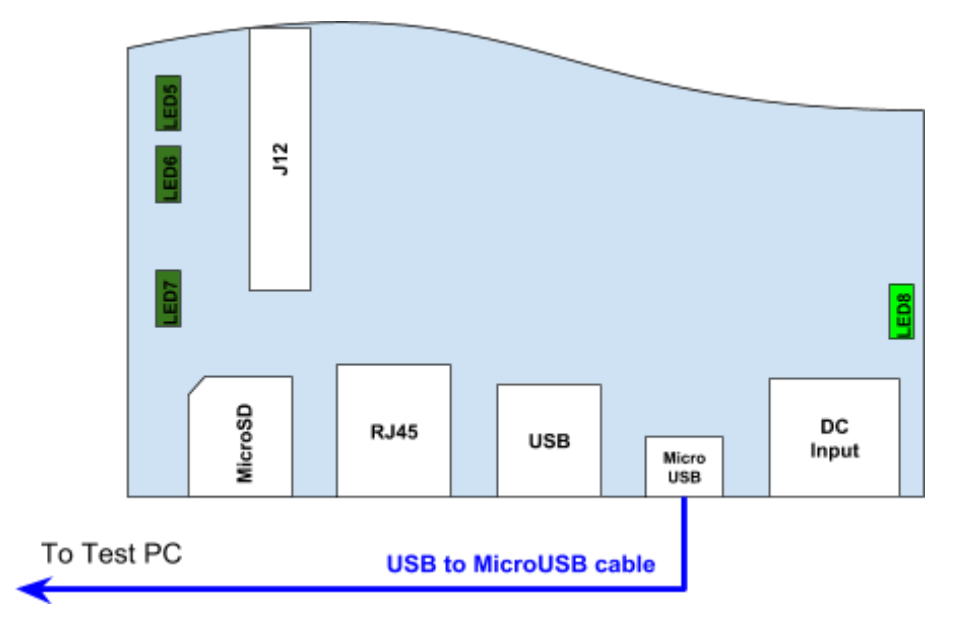

Plug in USB cable to Helios4 micro USB (CON2) connector and the other end to Test PC.

**Under Windows** 

<u>Download Virtual COM Port (VCP) driver</u> and install. Open Device Manager, find USB Serial *Port* under "Ports (COM & LPT)". Open *Properties* of the port.

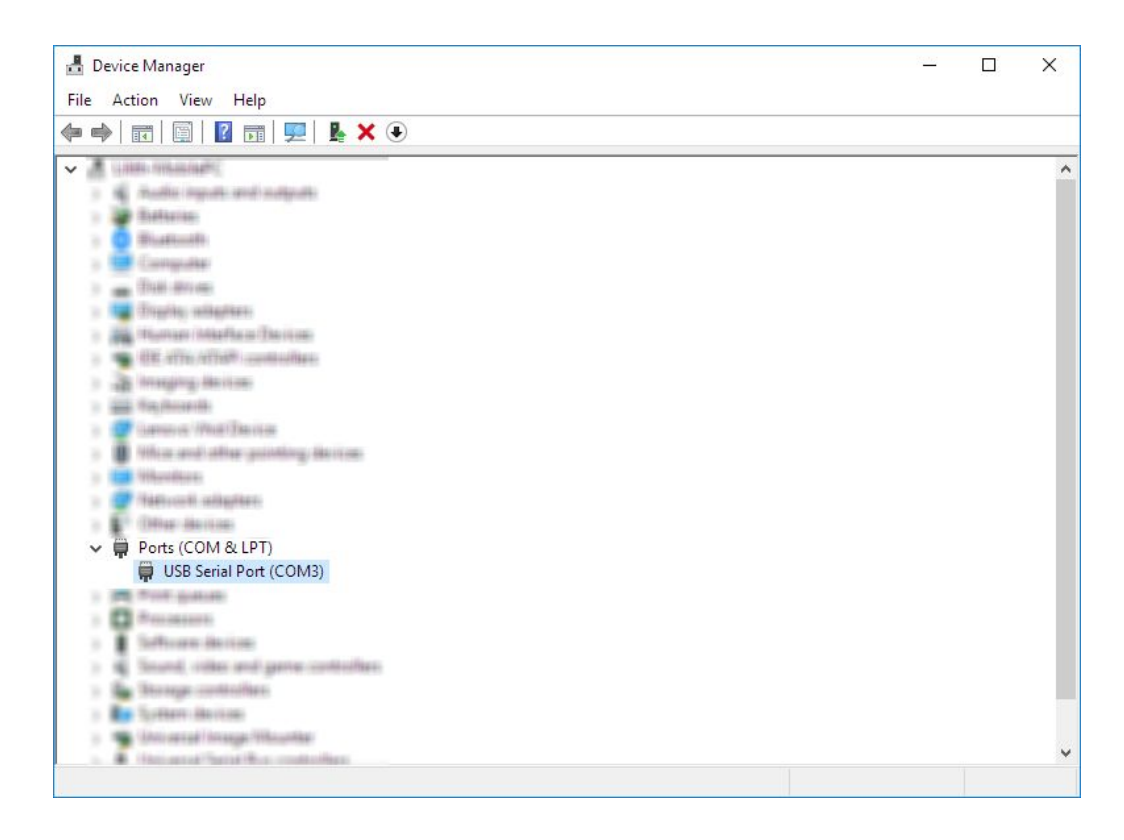

Verify that **FTDI** is the Manufacturer. Take note on the COM number.

| USB Serial Port (COM3) Device type: Ports (COM & LPT) Manufacturer: FTDI Location: on USB Serial Converter Device status This device is working property. | USB Serial Port (COM3) Device type: Ports (COM & LPT) Manufacturer: FTDI Location: on USB Serial Converter Device status This device is working property. | ieral | Port Settings | Driver   | Details   | Events      |     |  |
|----------------------------------------------------------------------------------------------------|----------------------------------------------------------------------------------------------------|-------|---------------|----------|-----------|-------------|-----|--|
| Device type: Ports (COM & LPT)<br>Manufacturer: FTDI<br>Location: on USB Serial Converter<br>Device status<br>This device is working property.            | Device type: Ports (COM & LPT)<br>Manufacturer: FTDI<br>Location: on USB Serial Converter<br>Device status<br>This device is working properly.            | 5     | USB Serial P  | ort (COM | 3)        |             |     |  |
| Manufacturer: FTDI<br>Location: on USB Serial Converter<br>Device status<br>This device is working properly.                                              | Manufacturer: FTDI<br>Location: on USB Serial Converter<br>Device status<br>This device is working properly.                                              |       | Device type:  | P        | orts (COM | & LPT)      |     |  |
| Location: on USB Serial Converter Device status This device is working properly.                                                                          | Location: on USB Serial Converter Device status This device is working property.                                                                          |       | Manufacturer  | : F      | TDI       |             |     |  |
| Device status<br>[This device is working property.                                                                                                    | Device status<br>[This device is working property.                                                                                                    |       | Location:     | or       | n USB Ser | rial Conver | ter |  |
|                                                                                                    |                                                                                                    |       |               |          |           |             |     |  |
|                                                                                                    |                                                                                                    |       |               |          |           |             |     |  |
|                                                                                                    |                                                                                                    |       |               |          |           |             |     |  |

Helios4 Serial Port assigned as COM3

|  | Run | PuTTY | from | Start | Menu. | and | setup | the | connection | and | press | Open |
|--|-----|-------|------|-------|-------|-----|-------|-----|------------|-----|-------|------|
|--|-----|-------|------|-------|-------|-----|-------|-----|------------|-----|-------|------|

| Serial line     | Assigned COM number in Device Manager |
|-----------------|---------------------------------------|
| Speed           | 115200                                |
| Connection type | Serial                                |

| PuTTY Configuration |                                                              | ? X       |  |  |  |  |  |
|---------------------|--------------------------------------------------------------|-----------|--|--|--|--|--|
| ategory:            | 53                                                           |           |  |  |  |  |  |
| - Session           | Basic options for your PuTTY session                         |           |  |  |  |  |  |
| Logging             | Specify the destination you want to c                        | onnect to |  |  |  |  |  |
| E Keyboard          | Serial line                                                  | Speed     |  |  |  |  |  |
| Bell                | COM3                                                         | 115200    |  |  |  |  |  |
| Features            | Connection type:                                             |           |  |  |  |  |  |
| - Window            | O Raw O Telnet O Riogin C                                    | SSH Senal |  |  |  |  |  |
| Behaviour           | Load, save or delete a stored session                        | 1         |  |  |  |  |  |
| Translation         | Saved Sessions                                               |           |  |  |  |  |  |
| Selection           |                                                              |           |  |  |  |  |  |
| - Connection        | Default Settings                                             | Load      |  |  |  |  |  |
| Data                |                                                              | Save      |  |  |  |  |  |
| Telnet              |                                                              | Delete    |  |  |  |  |  |
| ⊡ - SSH             |                                                              |           |  |  |  |  |  |
| I Serial            | Close window on exit:<br>Always O Never O Only on clean exit |           |  |  |  |  |  |
|                     |                                                              |           |  |  |  |  |  |
| About Help          | Open                                                         | Cancel    |  |  |  |  |  |

Under Linux (via Terminal)

Install picocom (under Debian/Ubuntu)

root@helios4-test~# apt-get install picocom

Connect to serial (usually recognised as /dev/ttyUSB0) with picocom

| ;<br>picocom v1.7 | ~\$ picocom -b 115200 /dev/ttyUSB0 |
|-------------------|------------------------------------|
| port is           | : /dev/ttyUSB0                     |
| flowcontrol       | : none                             |
| baudrate is       | : 115200                           |
| parity is         | : none                             |
| databits are      | : 8                                |
| escape is         | : C-a                              |
| local echo is     | : no                               |
| noinit is         | : no                               |
| noreset is        | : no                               |
| nolock is         | : no                               |
| send_cmd is       | : SZ -VV                           |
| receive_cmd is    | : rz -vv                           |
| imap is           |                                    |
| omap is           |                                    |
| emap is           | : crcrlf,delbs,                    |
| Terminal ready    |                                    |
| Debian GNU/Lin    | ux 8 helios4 ttyS0                 |
| helios4 login:    |                                    |

Note: To exit picocom do Ctrl-a then Ctrl-x

#### Troubleshooting commands

Check all drives are detected

#### root@helios4-test~# lsblk

You should see the following result:

| NAME       | MAJ:MIN | RM | SIZE   | RO | TYPE | MOUNTPOINT      | Î               |
|------------|---------|----|--------|----|------|-----------------|-----------------|
| sda        | 8:0     | 1  | 111.8G | 0  | disk | A CONTRACTOR OF |                 |
| sdb        | 8:16    | 1  | 111.8G | 0  | disk |                 | 4x SSD Drives   |
| sdc        | 8:32    | 1  | 111.8G | 0  | disk | ſ               | TA GOD DITIES   |
| sdd        | 8:48    | 1  | 111.8G | 0  | disk | J               |                 |
| sde        | 8:64    | 1  | 28.7G  | 0  | disk | ٦               | 2 VISB Drives   |
| sdf        | 8:80    | 1  | 28.7G  | 0  | disk |                 | - 2X OSD Drives |
| mmcblk0    | 179:0   | Θ  | 14.9G  | 0  | disk |                 | — MicroSD Card  |
| -mmcblk0p1 | 179:1   | Θ  | 14.7G  | 0  | part | 1               |                 |
| zram0      | 253:0   | Θ  | 50M    | 0  | disk | /var/log        |                 |
| zram1      | 253:1   | Θ  | 504.4M | 0  | disk | [SWAP]          |                 |
| zram2      | 253:2   | Θ  | 504.4M | 0  | disk | [SWAP]          |                 |

Check IP address is correct

root@helios4-test~# ifconfig eth0

You should see the following result:

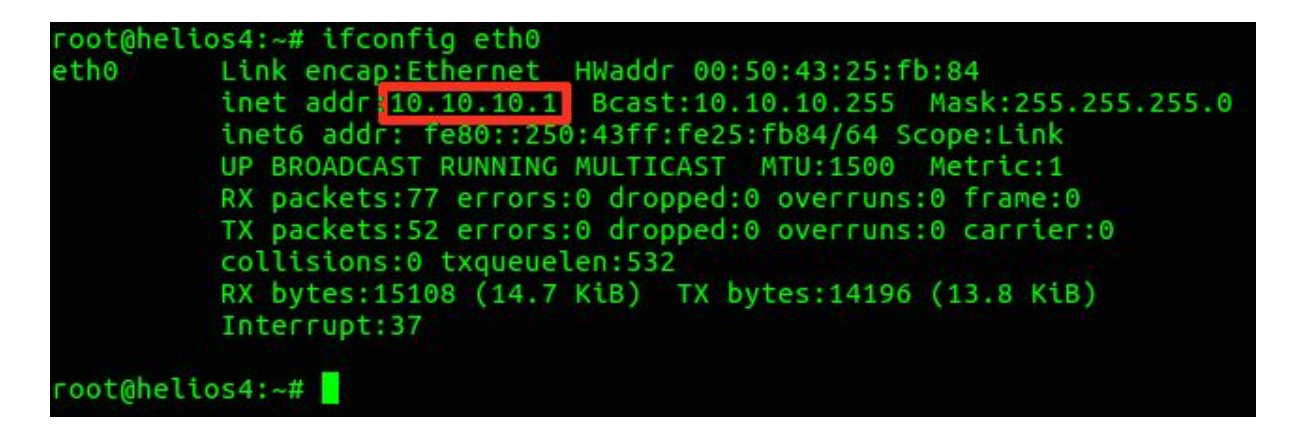

Check correct System Version is running

 Check Kernel Build version root@helios4-test~# uname -a

You should see the following result:

Linux helios4 4.14.53-mvebu #3 SMP Wed Jul 4 14:27:00 UTC 2018 armv7l GNU/Linux

 Check OS Build version root@helios4-test~# cat /etc/armbian-release

You should see the following result:

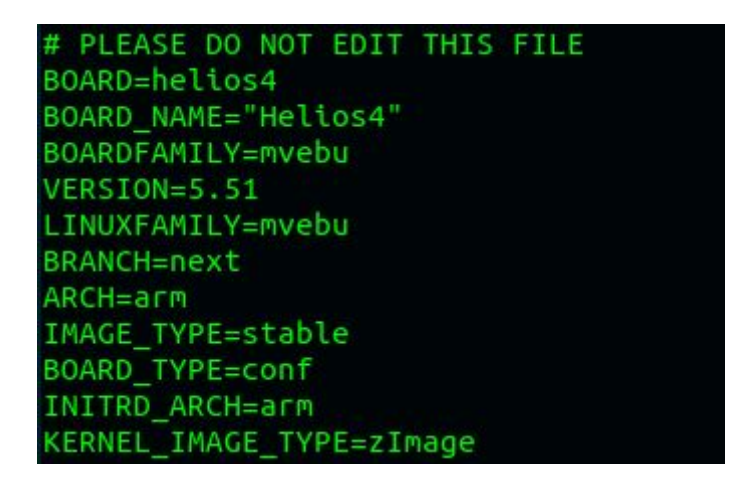

Check Helios4 Test Suite version

root@helios4-test~# helios4\_test -v

You should see the following result:

Helios4 Test Suite - Version 0.2

#### **Boot Screen**

U-Boot

```
BootROM - 1.73
Booting from MMC
General initialization - Version: 1.0.0
AVS selection from EFUSE disabled (Skip reading EFUSE values)
Overriding default AVS value to: 0x23
Detected Device ID 6828
High speed PHY - Version: 2.0
Init Customer board board SerDes lanes topology details:
| Lane # | Speed| Type |
   _____|
       | 3 | SATAO |
    0
  1 | 5 | USB3 HOSTO |
2 | 3 | SATA1 |
| 3 | 3 | SATA3
| 4 | 3 | SATA2
| 5 | 5 | USB3 H
       | 5 | USB3 HOST1 |
_____
High speed PHY - Ended Successfully
DDR3 Training Sequence - Ver TIP-1.46.0
DDR3 Training Sequence - Switching XBAR Window to FastPath Window
DDR Training Sequence - Start scrubbing
DDR Training Sequence - End scrubbing
DDR3 Training Sequence - Ended Successfully
BootROM: Image checksum verification PASSED
| \rangle |
                        | \/ | ______ ____ _____
                         \setminus | |
/ | |
|_| |_|\_,_|_| \_/ \_
                       | |_
       | | | |
               _| |_) | (_) | (_) | |
       \____
                ** LOADER **
U-Boot 2013.01 (Aug 28 2018 - 07:04:37) Marvell version: 2015 T1.0p16
Board: Helios4
SoC: MV88F6828 Rev A0
     running 2 CPUs
CPU:
     ARM Cortex A9 MPCore (Rev 1) LE
     CPU 0
      CPU @ 1600 [MHz]
      L2 @ 800 [MHz]
```

TClock @ 250 [MHz] DDR3 @ 800 [MHz] DDR3 32 Bit Width, FastPath Memory Access, DLB Enabled, ECC Enabled DRAM: 2 GiB MMC: mv sdh: 0 \*\*\* Warning - bad CRC, using default environment USB2.0 0: Host Mode USB3.0 0: Host Mode USB3.0 1: Host Mode 0x7fee6000:0x7ff978f0 Map: Code: BSS: 0x7ffef2fc 0x7f9e3f20 Stack: 0x7f9e4000:0x7fee6000 Heap: U-Boot Environment: 0x000fe000:0x00100000 (MMC) Board configuration detected: Net: | port | Interface | PHY address | |-----| |egiga0 | RGMII | 0x00 egiga0 [PRIME] Hit any key to stop autoboot: 0 Trying to boot from MMC 1604 bytes read in 36 ms (43 KiB/s) ## Executing script at 03000000 Boot script loaded from mmc 105 bytes read in 29 ms (2.9 KiB/s) 19252 bytes read in 65 ms (289.1 KiB/s) 4687037 bytes read in 291 ms (15.4 MiB/s) 5605552 bytes read in 350 ms (15.3 MiB/s) ## Loading init Ramdisk from Legacy Image at 02880000 ... Image Name: uInitrd 2018-08-22 12:27:29 UTC Created: Image Type: ARM Linux RAMDisk Image (gzip compressed) 4686973 Bytes = 4.5 MiB Data Size: Load Address: 0000000 Entry Point: 0000000 ## Flattened Device Tree blob at 02040000 Booting using the fdt blob at 0x02040000 Using Device Tree in place at 02040000, end 02047b33 Skipping Device Tree update ('fdt skip update' = yes) Limit DDR size at 3GB due to power of 2 requirement of Address decoding Starting kernel ...

Linux

```
Uncompressing Linux... done, booting the kernel.
Loading, please wait...
starting version 232
Begin: Loading essential drivers ... done.
Begin: Running /scripts/init-premount ... done.
Begin: Mounting root file system ... Begin: Running /scripts/local-top ...
done.
Begin: Running /scripts/local-premount ... Scanning for Btrfs filesystems
done.
Begin: Will now check root file system ... fsck from util-linux 2.29.2
[/sbin/fsck.ext4 (1) -- /dev/mmcblk0p1] fsck.ext4 -a -C0 /dev/mmcblk0p1
/dev/mmcblk0p1: clean, 36372/887168 files, 283558/3779284 blocks
done.
done.
Begin: Running /scripts/local-bottom ... done.
Begin: Running /scripts/init-bottom ... done.
Welcome to Debian GNU/Linux 9 (stretch)!
  OK ] Created slice User and Session Slice.
  OK ] Reached target Swap.
[
  OK ] Reached target Remote File Systems.
[
[ OK ] Created slice System Slice.
        Mounting POSIX Message Queue File System...
  OK ] Created slice system-serial\x2dgetty.slice.
ſ
[
  OK ] Created slice system-getty.slice.
  OK ] Started Forward Password Requests to Wall Directory Watch.
[
  OK ] Listening on /dev/initctl Compatibility Named Pipe.
Γ
  OK ] Reached target Slices.
Γ
  OK ] Started Dispatch Password Requests to Console Directory Watch.
Γ
  OK ] Reached target Paths.
Γ
  OK ] Reached target Encrypted Volumes.
[
  OK ] Listening on fsck to fsckd communication Socket.
Γ
  OK ] Listening on Journal Audit Socket.
Γ
[
  OK ] Set up automount Arbitrary Executab...rmats File System Automount
Point.
[ OK ] Listening on udev Control Socket.
[ OK ] Listening on Syslog Socket.
[ OK ] Listening on Journal Socket (/dev/log).
        Mounting Debug File System...
[ OK ] Listening on udev Kernel Socket.
[ OK ] Listening on Journal Socket.
         Starting Set the console keyboard layout...
         Starting Journal Service...
         Starting Create list of required st...ce nodes for the current
kernel...
         Starting Load Kernel Modules...
         Starting Restore / save the current clock...
         Starting Remount Root and Kernel File Systems...
         Starting Nameserver information manager...
[ OK ] Mounted Debug File System.
[ OK ] Mounted POSIX Message Queue File System.
[ OK ] Started Create list of required sta...vice nodes for the current
kernel.
```

OK ] Started Load Kernel Modules. OK ] Started Remount Root and Kernel File Systems. Γ Starting Load/Save Random Seed... Starting udev Coldplug all Devices... Starting Apply Kernel Variables... Mounting FUSE Control File System... Starting Create Static Device Nodes in /dev... OK ] Mounted FUSE Control File System. Γ OK ] Started Journal Service. [ OK ] Started Set the console keyboard layout. [ OK ] Started Restore / save the current clock. [ OK ] Started Nameserver information manager. ſ OK ] Started Load/Save Random Seed. [ ] Started Apply Kernel Variables. Γ OK Starting Flush Journal to Persistent Storage... OK ] Started Flush Journal to Persistent Storage. Γ OK ] Started Create Static Device Nodes in /dev. [ OK ] Reached target Local File Systems (Pre). [ Mounting /tmp... Starting udev Kernel Device Manager... OK ] Mounted /tmp. ſ [ OK ] Started udev Coldplug all Devices. OK ] Reached target Local File Systems. [ Starting Set console font and keymap... Starting Armbian ZRAM config... Starting Create Volatile Files and Directories... Starting Raise network interfaces... OK ] Started Set console font and keymap. [ OK ] Started Create Volatile Files and Directories. [ OK ] Reached target System Time Synchronized. [ Starting Update UTMP about System Boot/Shutdown... OK ] Started Entropy daemon using the HAVEGE algorithm. [ OK ] Started Update UTMP about System Boot/Shutdown. [ OK ] Started udev Kernel Device Manager. [ OK ] Found device /dev/ttyS0. [ OK ] Started Armbian ZRAM config. [ Starting Armbian memory supported logging... OK ] Started Armbian memory supported logging. Γ OK ] Reached target System Initialization. [ Starting Armbian hardware monitoring ... OK ] Started Daily Cleanup of Temporary Directories. Γ OK ] Started Daily apt download activities. [ OK ] Started Daily apt upgrade and clean activities. [ OK ] Reached target Timers. [ Starting Armbian hardware optimization... ſ OK ] Listening on D-Bus System Message Bus Socket. OK ] Reached target Sockets. ſ OK ] Started Armbian hardware optimization. [ OK ] Started Raise network interfaces. [ OK ] Started Armbian hardware monitoring. Γ ſ OK ] Reached target Basic System. Starting Login Service... Starting System Logging Service... Starting LSB: Load kernel modules needed to enable cpufreq scaling... [ OK ] Started Regular background program processing daemon. OK ] Started D-Bus System Message Bus. [

Starting Network Manager... Starting LSB: Start/stop sysstat's sadc... OK ] Started System Logging Service. Γ OK ] Started LSB: Start/stop sysstat's sadc. Γ OK ] Started Login Service. Γ OK ] Started LSB: Load kernel modules needed to enable cpufreq scaling. Γ Starting LSB: set CPUFreq kernel parameters... OK ] Started LSB: set CPUFreq kernel parameters. Γ Starting LSB: Set sysfs variables from /etc/sysfs.conf... [ OK ] Started LSB: Set sysfs variables from /etc/sysfs.conf. OK ] Started Network Manager. [ OK ] Reached target Network. Γ Starting Permit User Sessions... Starting OpenBSD Secure Shell server... OK ] Started Unattended Upgrades Shutdown. [ Starting Network Manager Wait Online... [ OK ] Started Permit User Sessions. Starting Network Manager Script Dispatcher Service ... [ OK ] Started Network Manager Script Dispatcher Service. Starting Hostname Service... OK ] Started Hostname Service. [ [ OK ] Started OpenBSD Secure Shell server. Starting Authorization Manager... [ OK ] Started Network Manager Wait Online. OK ] Reached target Network is Online. Γ Starting LSB: Advanced IEEE 802.11 management daemon... Starting /etc/rc.local Compatibility... Starting LSB: Start NTP daemon... OK ] Started LSB: Advanced IEEE 802.11 management daemon. [ OK ] Started /etc/rc.local Compatibility. Γ [ OK ] Started Serial Getty on ttyS0. OK ] Started Getty on tty1. [ OK ] Reached target Login Prompts. [ OK ] Started Authorization Manager. Γ OK ] Started LSB: Start NTP daemon. Γ OK ] Reached target Multi-User System. [ [ OK ] Reached target Graphical Interface. Starting Update UTMP about System Runlevel Changes... [ OK ] Started Update UTMP about System Runlevel Changes. Debian GNU/Linux 9 helios4-test ttyS0 helios4-test login: